## Create a Custom Preparation

# **Bp**<sup>\*</sup>Learning

#### Create a custom preparation

To create a custom preparation from the main screen of Bp Premier:

Select Setup > Custom preparations. 1.

#### The Custom prescription preparations screen will appear.

- To create a custom preparation: 2.
  - i. Click Add to create a new preparation; or
  - ii. Select Item name and click Clone to copy and modify an existing preparation.

e Custom prescription item screen will appear.

- er a Name and Strength for the preparation.
- ect the Form of the preparation (e.g., Scalp, skin treatment).
- ck Add to add an ingredient from the Ingredient screen.
- er a Strength and Unit for each ingredient and click Save to save the ingredient to the Ingredients list.
- beat Steps 5-6 to add as many ingredients as required.
- er **Other details** that patients and providers need to know about this preparation.
- ect the Route of administration (e.g., Topical).
- k boxes to check for **Drug interactions** and **Disease interactions** when this Rx is added to a patient's record.

×

- 11. Enter the Quantity and Units for a prescription of this preparation, and the default number of Repeats.
- 12. Select the **Restriction** that applies to this preparation (e.g., No PBS).
- 13. Click Save.

| 🙏 New Rx                                                                          |                     | 2                                                                                                    |                    |           |                                          |                      | ×                  |
|-----------------------------------------------------------------------------------|---------------------|----------------------------------------------------------------------------------------------------|--------------------|-----------|------------------------------------------|----------------------|--------------------|
| O Product name                                                                    | ) Therapeutic class | s O Custom O Favourites                                                                                              |                    |           | [                                        | Drug combi           | nation             |
| Search for:                                                                       | 1                   | Available formulations:                                                                                              |                    |           | Show PBS/                                | RPBS listed only     |                    |
| Drug name<br>Acne Scar Oil<br>Antacid mixture<br>Nappy Rash Cream<br>Scalp lotion |                     | Product name<br>Scalp lotion Mils Scalp, skin treatment                                                              | Quantity<br>1x100g | Rpts<br>0 | Restriction<br>Non PBS/OTC               | BPP<br>\$ 0.00       | TGP/SPC<br>\$ 0.00 |
| <b>N</b>                                                                          |                     | <                                                                                                    |                    |           |                                          |                      | >                  |
|                                                                                   |                     | Generic name:<br>Acacia, powdered 1.01.0<br>sopropyl lanolate 1.01.0<br>Schedule:<br>PBS Listing: Non PBS - 1x100g ( | and 0 repeat       | 5         |                                          |                      |                    |
| Add to favourites                                                                 |                     |                                                                                                    |                    |           |                                          |                      |                    |
| No allergy/adverse<br>recorded!                                                   | drug reaction in    | nformation has been                                                                                                  | Same drug cla      | ass<br>R  | Equivalent product<br>Allergies/Reaction | s Product In<br>s Cl | nformation         |
|                                                                                   |                     |                                                                                                    | < Back             | Ne        | wt N                                     |                      | Canaal             |

### Prescribe a custom preparation

To prescribe a custom preparation from a patient's record:

- 1. Select Current Rx from the tree on the left-hand side and click Add.
- 2. In the New Rx screen, select Custom from the radio buttons along the top.
- Select the custom preparation from 3. the list.
- 4. Continue completing the new Rx like any other prescription.

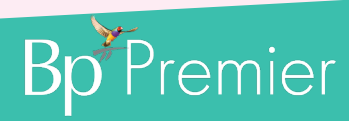

| aration    |     |      |
|------------|-----|------|
| lep<br>del |     | The  |
| <u>م</u>   | 3.  | Ent  |
| ы          | 4.  | Sel  |
| ust        | 5.  | Clic |
| Ū          | 6.  | Ent  |
| ate        | 7.  | Rep  |
| ě          | 8.  | Ent  |
| 0          | 9.  | Sel  |
|            | 10. | Ticl |

Prescribe Custom Preparation

| 🕴 Custom prescrip | otion item            |            |            | ×    |  |  |  |
|-------------------|-----------------------|------------|------------|------|--|--|--|
| Name:             | Scalp lotion          |            |            |      |  |  |  |
| Strength:         | Mild                  | 3          |            |      |  |  |  |
| Form:             | Scalp, skin treatment |            |            |      |  |  |  |
| Ingredients:      | Ingredient name       | Strength   | Unit Add   | 4    |  |  |  |
|                   | Acacia, powdered      | 1.0        | 1.0 Edit   |      |  |  |  |
|                   | Isopropyl lanolate    | 1.0        | 1.0 Delete | 5    |  |  |  |
|                   | 1                     | _          |            |      |  |  |  |
| 01                | ×                     |            | -          |      |  |  |  |
| Other details:    |                       |            | 1          |      |  |  |  |
| 9                 |                       |            |            | 8    |  |  |  |
| Route:            | Topical               | ~          |            | -    |  |  |  |
| Check for:        | Drug interactions     |            |            |      |  |  |  |
| Quantity:         | 1                     | Unit: 100g |            | 10   |  |  |  |
| Repeats:          | 0                     |            |            |      |  |  |  |
| Restriction:      | Non PBS               | -          |            | - 11 |  |  |  |
| 12                | 13                    | Save       | Cancel     |      |  |  |  |